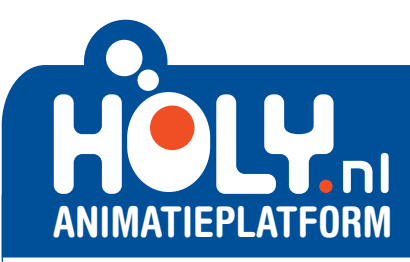

# WERKBLAD

NAAM:

KLAS:

# 1 HET ONDERWERP (STAP 5 VAN HET STAPPENPLAN)

**MIJN ONDERWERP:** 

IK KIES DIT ONDERWERP OMDAT:

## 2 KIES DE BOODSCHAP (STAP 5 VAN HET STAPPENPLAN)

Wat wil je duidelijk maken aan de mensen die jouw clip straks op internet zien?

IK WIL DUIDELIJK MAKEN DAT:

## **3** MAAK EEN STORYBOARD (STAP 6 VAN HET STAPPENPLAN)

Wat gebeurt er in jouw clip? Teken het verhaal voor de clip in het storyboard en schrijf kort wat er gebeurt. Denk eraan: in animatie kan alles!

| 2 | 3 | 4 |
|---|---|---|
|   |   |   |
|   |   |   |
|   |   |   |

## 4 AFBEELDINGEN VERZAMELEN (STAP 7 VAN HET STAPPENPLAN)

Maak hier een lijstje van afbeeldingen die je nodig hebt om je clip te maken. Hoe komt je clip eruit te zien?

### DIT HEB IK NODIG:

#### **BELANGRIJK:**

- Sla alle afbeeldingen op als JPG in een aparte map op je computer.
- · Gebruik grote plaatjes, je mag geen blokjes zien (grootte = max. 1MB).
- Vertaal je zoekterm naar het Engels, dan krijg je veel meer resultaten.
- · Voor geluiden geldt: alleen .MP3 bestanden kleiner dan 1MB.

## **EXTRA EXTRA EXTRA**

#### HELP!

Mr. Holy kan je helpen bij het maken van een clip. Klik in de Holy Animator op z'n buik om het probleem op te lossen. Je kunt ook de tutorialpagina van Holy bezoeken, hier wordt het programma in korte, handige filmpjes uitgelegd. Open een nieuw venster in je internetbrowser en surf naar: www.holy.nl/tutorial

#### **JE PROFIELPAGINA**

Als je bent ingelogd staat rechts bovenaan de pagina je inlognaam. Als je hierop klikt kom je op jouw profielpagina. Hier vind je een lijst van alle clips die je gemaakt hebt. Bij iedere clip staan icoontjes. Door op het icoon van het schaartje bij een clip te klikken, kun je aan die clip verder werken. Op je profielpagina vind je ook een lijst met je favoriete clips. Tot slot kun je bij de knop 'Bewerken' het wachtwoord en andere persoonlijke gegevens wijzigen.

#### **CLIPS DELEN EN VERSTUREN**

Zoek je clip op in het KIJK menu of op je profielpagina. Onder je clip staan verschillende tabbladen. Hier kun je de clip eenvoudig verspreiden op Hyves, Twitter, Facebook of een andere sociale mediasite, je clip als link naar iemand e-mailen, je clip toevoegen aan je favorieten en een clipreactie maken.